## Ansluta till eduroam på Android

Android inställningar för Wi-Fi eduroam

Instruktionerna beskriver hur du konfigurerar eduroam i en mobiltelefon med Android version 2.3.5. Utseendet i mobiltelefoner och surfplattor med Android skiljer mellan olika telefon-, plattmodeller och versioner, grunden är dock densamma.

- 1. Öppna "Inställningar" (Settings)
- 2. Öppna "Trådlöst och nätverk" (Wireless & networks)

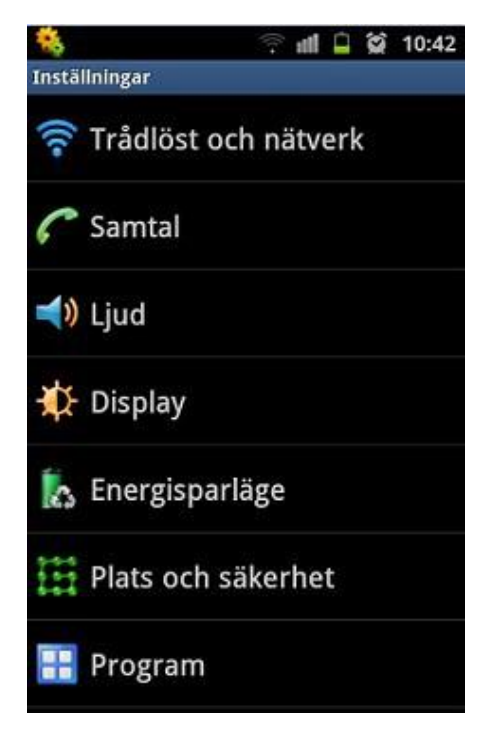

3. Öppna "Wi-Fi-inställningar" (Wi-Fi settings)

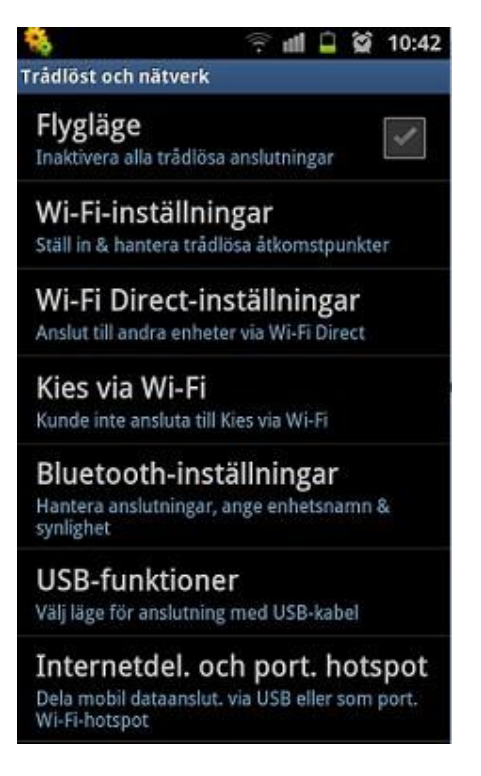

- 4. Aktivera "Wi-Fi" om det redan inte är igång, sätt kryss i rutan efter "Wi-Fi".
- 5. Klicka på "eduroam" eller "Lägg till Wi-Fi-nätverk" (Add Wi-Fi network) om du inte ser eduroam i listan

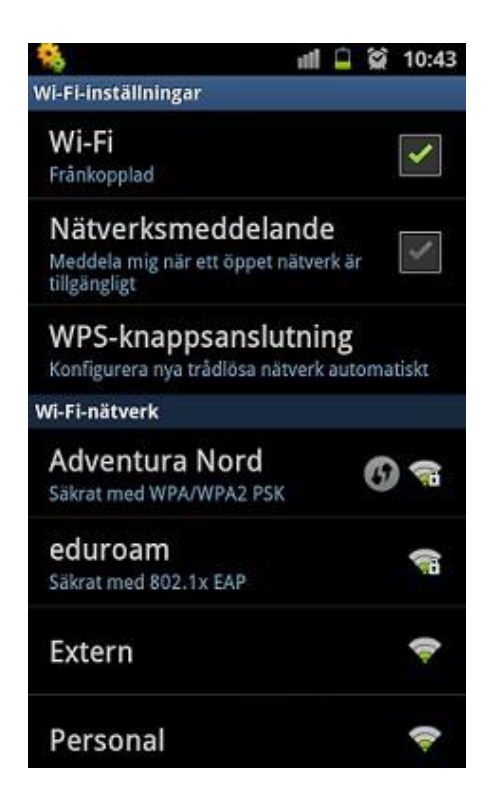

- 6. Ställ in PEAP under EAP-Metod
- 7. Ställ in MSCHAPV2 under Fas 2-autentisering
- 8. Låt CA-certifikat oh Användarcertifikat vara Ospecificerad

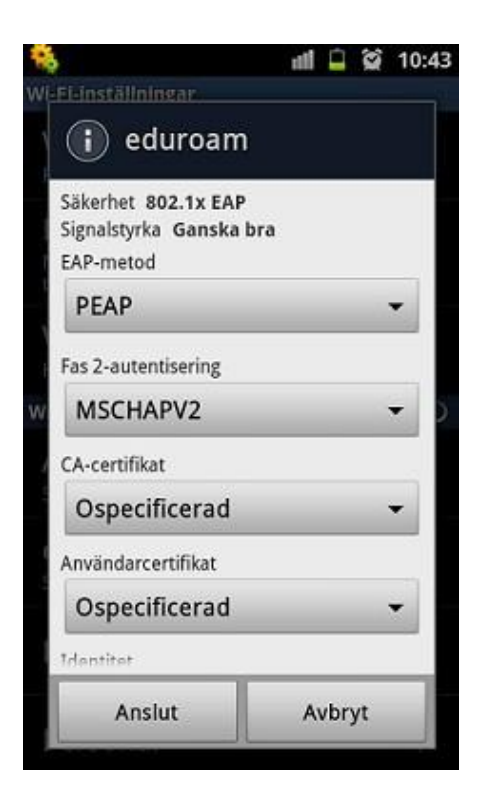

- 9. Skriv in din miun-mejladress under Identitet (användarID@student.miun.se)
- 10. Låt Anonym identited vara tom
- 11. Skriv in ditt personliga Eduroam-lösenord under Lösenord och klicka på Anslut

| all, 🛱 | ĝ 1    |
|--------|--------|
| 1      |        |
| _      | ×      |
|        |        |
|        | •      |
|        |        |
| iun.se |        |
|        |        |
|        |        |
|        |        |
|        | iun.se |